## Recevoir

L'écran**"Réception**" affiche toutes les marchandises qui ont été acceptées et qui sont physiquement arrivées sur le site en fonction du stock disponible.

L'écran de réception est divisé en deux parties principales :

- Transferts internes.
- Livraisons aux clients.

| 🗠 Dashboard | Consignments                     | → Receives                     | € Dispatches              | 📄 Stock Management   | Reporting    |
|-------------|----------------------------------|--------------------------------|---------------------------|----------------------|--------------|
| •) Receive  | Receive History                  | Lost or Not Ser                | nt Items                  |                      |              |
|             |                                  | Inter                          | nal Transfers             |                      | 0            |
| 😫 Storage   |                                  |                                |                           |                      |              |
| 🛔 Custom    | er Address                       |                                |                           |                      |              |
|             |                                  | Custor                         | mer Deliveries            |                      | ::           |
| G Storage   |                                  |                                |                           |                      |              |
|             |                                  |                                |                           |                      |              |
|             |                                  |                                |                           |                      |              |
| N /         | Les opérateurs<br>"Réception" po | peuvent dév<br>ur faciliter la | velopper/coll<br>gestion. | er les menus de l'éc | ran          |
|             |                                  | Internal Transfers             |                           | ÷                    | Custome      |
| Ę           |                                  |                                |                           |                      | r Deliveries |
|             |                                  |                                |                           |                      |              |

## **Transferts internes**

Les transferts internes font référence aux envois expédiés au sein de RITA et devant arriver à un endroit désigné. Lorsque la cargaison arrive d'un autre site suivi par RITA, nous connaissons la composition du chargement du véhicule et les détails du transporteur. La composition du chargement d'un véhicule est déterminée dans le cadre du processus de répartition. Ces envois sont répertoriés sous la rubrique "Transferts internes". répertoriés par destination et par trajet (numéro d'identification du véhicule, date et numéro de la lettre de voiture)

**Adresse du client :** Les utilisateurs doivent cliquer sur "Adresse du client" pour obtenir les détails de l'envoi arrivant à l'adresse du client.

**Stockage :** Les utilisateurs doivent cliquer sur "Stockage" pour obtenir les détails de l'envoi arrivant à l'entrepôt.

**Point de transbordement**: Les utilisateurs doivent cliquer sur "Point de transbordement" pour obtenir les détails de l'envoi arrivant à un lieu de transit, tel qu'un port ou un aéroport.

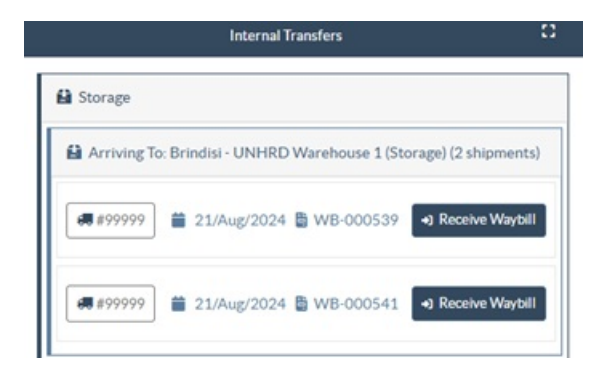

L'opérateur verra le mode de transport, la date d'expédition et le numéro de la lettre de voiture dans la case. En cliquant sur les lignes, les informations imbriquées de la lettre de voiture s'affichent : numéro d'envoi, agence, catégorie d'article, nom de l'article, quantité, poids et volume de la cargaison.

Si vous disposez du numéro de la lettre de voiture, vous pouvez recevoir plusieurs envois au cours du voyage. Cliquez sur le bouton "**Recevoir la lettre de voiture**". L'opérateur doit confirmer la quantité reçue et l'état dans lequel elle a été reçue, déclarer les pertes en transit (le cas échéant), et cliquer sur le bouton "**Recevoir"** pour confirmer la réception des marchandises.

Une autre méthode pour apporter des marchandises à RITA n'est pas couverte ici : "**Collecter à l'adresse du client**". Contrairement aux options de livraison au client et d'arrivée par transbordement, l'enlèvement à l'adresse du client est considéré comme une expédition puisque nous devons allouer, programmer et envoyer des véhicules pour enlever la cargaison. Par conséquent, vous trouverez des informations sur l'option "Collecte auprès du client" dans la rubrique "**Expéditions**".

## Livraisons du client

Il s'agit des articles que le client va livrer. Lorsque le client livre la cargaison, celle-ci entre dans le système RITA pour la première fois, et l'opérateur ne sait donc normalement pas quelle sera la composition de la charge du véhicule.

**Stockage :** Les utilisateurs doivent cliquer sur "**Stockage**" pour obtenir les détails de la cargaison arrivant au stockage.

**Point de transbordement**: Les utilisateurs doivent cliquer sur "**Point de transbordement**" pour obtenir les détails des envois arrivant au lieu de transit, tel qu'un aéroport ou un port.

| Arriving To: Brindisi - UNHRD Warehouse 1 (Storage) (3 shipments) |  |  |  |  |  |  |
|-------------------------------------------------------------------|--|--|--|--|--|--|
|                                                                   |  |  |  |  |  |  |
|                                                                   |  |  |  |  |  |  |
| 6.00 m <sup>3</sup>                                               |  |  |  |  |  |  |
|                                                                   |  |  |  |  |  |  |

**Réception**: Après avoir inspecté physiquement les articles, l'opérateur doit cliquer sur "Recevoir" pour réceptionner la cargaison.

**Afficher la disposition**: Cette fonction permet à l'opérateur RITA de connaître l'état et les informations relatives aux envois.

**Cancel Pending (Annuler l'attente**) : Les utilisateurs peuvent soit livrer une partie des articles initialement demandés et annuler la livraison restante, soit annuler la demande. L'opérateur peut sélectionner l'option "**Annuler en attente**" dans de tels cas. Ces articles seront répertoriés comme "N'arriveront jamais" dans la section "Articles perdus ou non envoyés" de l'onglet "**Réception**".

L'option "Annuler les envois en attente" annule les envois en attente dans le lot. L'opérateur peut fournir une raison pour l'annulation. L'envoi sera "**en cours**", mais uniquement pour la quantité reçue.

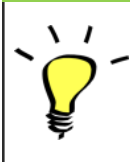

N'oubliez pas qu'en cas d'envoi à un site appartenant à un autre site RITA, les détails de la consignation apparaîtront dans l'écran des transferts entrants du site RITA déclarant.